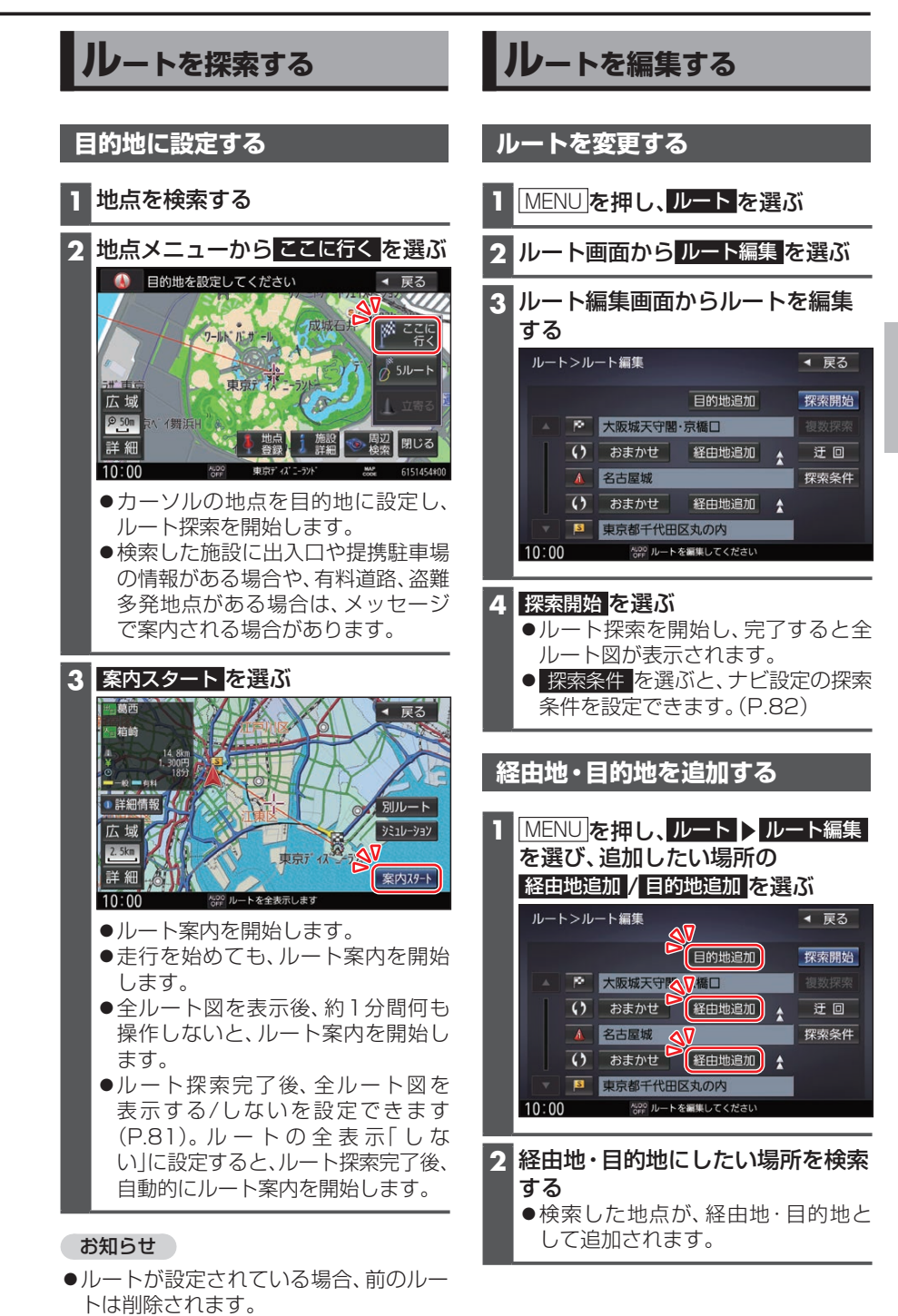

ナビゲーション